## 研修システムへの事前課題入力方法

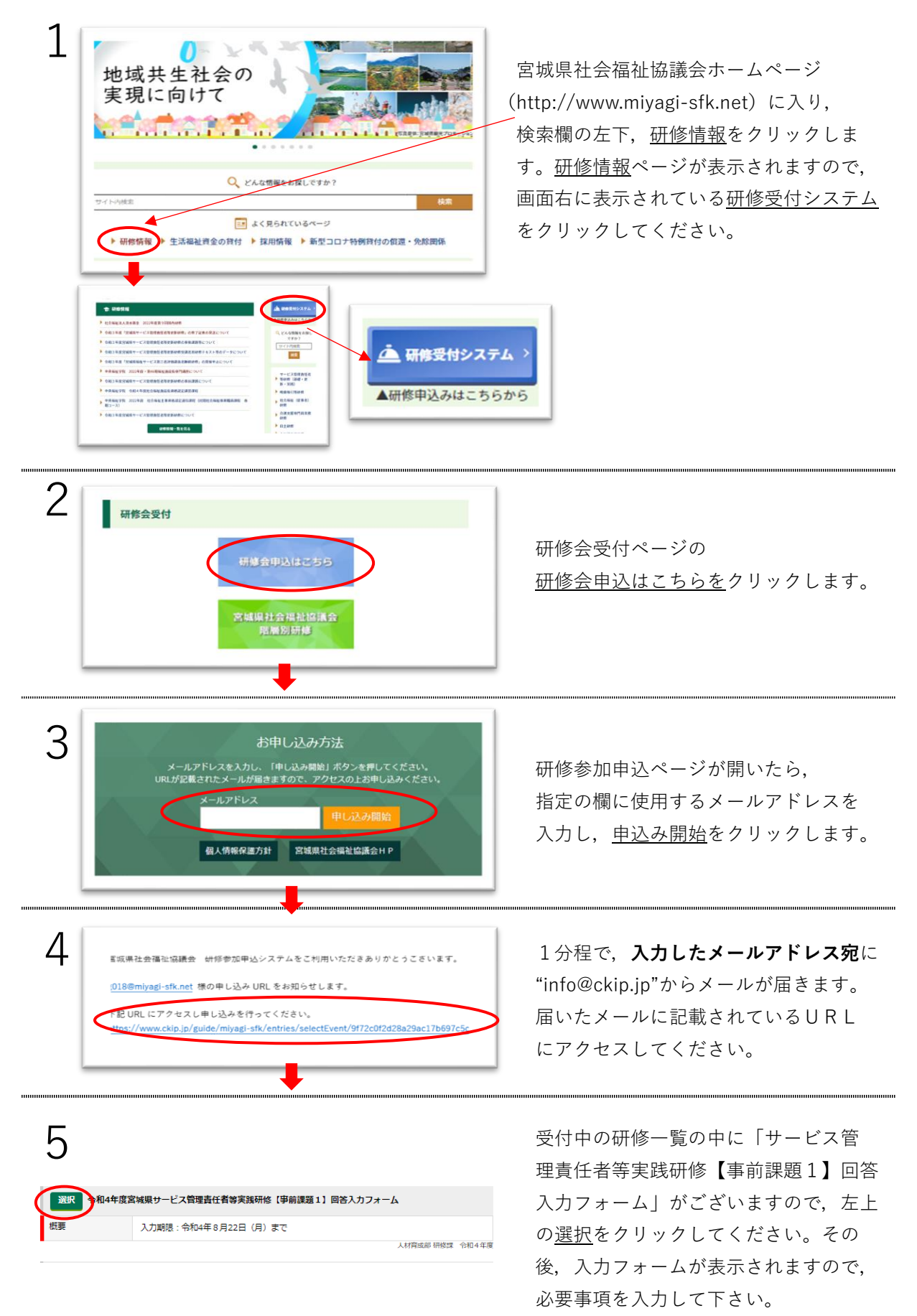

※メールが届かない場合は、メールが"迷惑メールフォルダ"等に振り分けられていないか、又、メールフィルター によってブロックされていないか確認してください。メールフィルターの設定でお困りの場合は、㈱アットシステム のサポート窓口に問合わせてください。 (㈱アットシステム0120 - 47 - 3712 平日9時から17時まで)